# Exercice de manipulation n°7 : intégration d'un DAE suite à une procédure de secours

(Produits énergétiques)

### **OBJECTIFS**:

\* intégration d'un DAE. dans l'application suite à l'utilisation de la procédure de secours

#### MODALITÉS D'ACCÈS À GAMMA :

- \* adresse : <u>https://formpro.douane.gouv.fr/</u>
- x identifiant : FormGamma\_votre DI de rattachement (voir fiche)
- \* mot de passe : Form12345678!

#### <u>ÉNONCÉ</u> :

Responsable du <u>service expédition</u> de la SOCIÉTÉ CARBURANTS (N° accise voir fiche) basée à PARIS, vous expédiez en suspension de droits et taxes 10 000 litres de supercarburant 95 à la SOCIÉTÉ PRODUITS ENERGÉTIQUES (N° accise voir fiche).

L'application étant indisponible, vous intégrez le mouvement suivant trois jours plus tard.

Marchandises concernées par ce mouvement :

- 10 000 litres de supercarburant 95 (position 27.10.11.45)

Votre service comptabilité vous communique les données suivantes :

- N° référence interne : Saisir une référence que vous pourrez facilement retrouver dans les tableaux récapitulatifs des DAE.
- N° facture : W85223, émise il y a 3 jours

Le service logistique vous transmet les informations suivantes :

- Transport effectué par citerne 520ABC76
- La SOCIÉTÉ CARBURANTS organise le premier transport et prend la responsabilité de ce mouvement de marchandises soumises à accises.
- Coordonnées de la société de transport : MERLE, 10 rue des tilleuls, 76520 LA NEUVILLE CHANT D'OISEL, n° de TVA : FR73349293399
- la marchandise expédiée a été reçue par la SOCIÉTÉ PRODUITS ENERGÉTIQUES il y a 3 jours

Travail à effectuer :

- <u>Étape 1</u> : Générez un DAE secours dans l'application GPS, noter le n°CRA attribué.
- <u>Étape 2</u> : Régularisez ce DAE Secours, faites l'émission de ce titre en intégrant les données de

## DNRFP – avril 2017

## Formation GAMMA opérateurs

l'expédition puis consultez son statut.

- <u>*Etape 3*</u>: Apurer indirectement le mouvement.
  <u>*Etape 4*</u>: Consulter son statut informatique chez le destinataire.